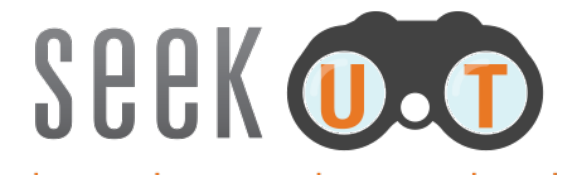

## search + earnings + employment = knowledge

### Access seekUT and seekUT+grad on your tablet device

#### Step 1: Download the SAS Mobile BI application from the Apple App store on your iPad

Note: the SAS Mobile BI app for Android 4.X devices is now available at Google play.

- 1) <u>Click here</u> to install the SAS<sup>®</sup> Mobile BI app, the third-party application that allows you to connect to UT System data.
- 2) When you first open the app, there is an introductory video from SAS that you may choose to watch.

\*\*When you enter the app, there will be example reports available. These are not the seekUT tool. You must connect to the UT System server in order to download the seekUT report\*\*

#### Step 2: Connect to the UT System server

3) Tap the *Settings*> icon located at the bottom of your screen.

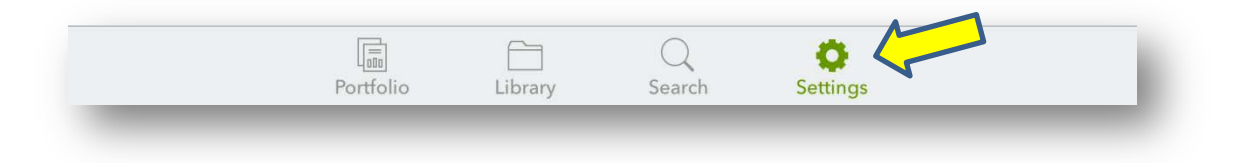

4) Tap <*Add Connection*> in the middle of your screen.

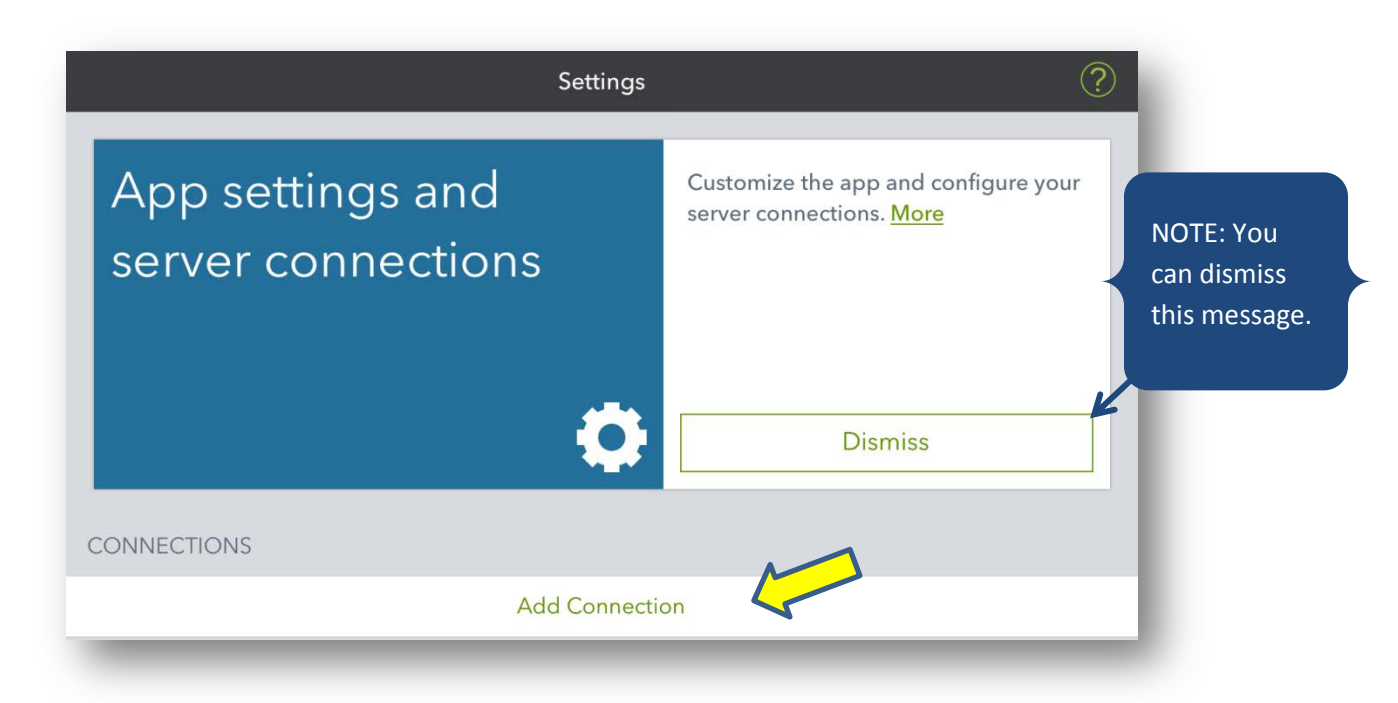

5) Enter CONNECTION information and then press <Next>:

| Server (case-sensitive):    | exploredata.utsystem.edu |
|-----------------------------|--------------------------|
| Port:                       | 443                      |
| Secure connection should be | ON                       |

| Cancel           | Add Connection           | Next |
|------------------|--------------------------|------|
| CONNECTION       |                          |      |
| Server           | exploredata.utsystem.edu |      |
| Port             | 443                      |      |
| Secure connectio | n                        |      |

6) Enter AUTHENTICATION information and then tap *<Next>*.

| User ID:     | sasguest@saspw                                               |
|--------------|--------------------------------------------------------------|
| Password:    | welcome                                                      |
| Description: | You can put whatever descriptor you would like in this field |

| PRESENTATIC    | AUTHENTICATION |                                    |          |
|----------------|----------------|------------------------------------|----------|
| Touch indicate | User ID        | sasguest@saspw                     |          |
| When your ta   | Password       |                                    | te where |
| your finger is | MISCELLANEOUS  |                                    |          |
|                | Description    | sasguest@saspw@exploredata.utsyste |          |
|                |                |                                    |          |

7) exploredata should now show up in your CONNECTIONS list

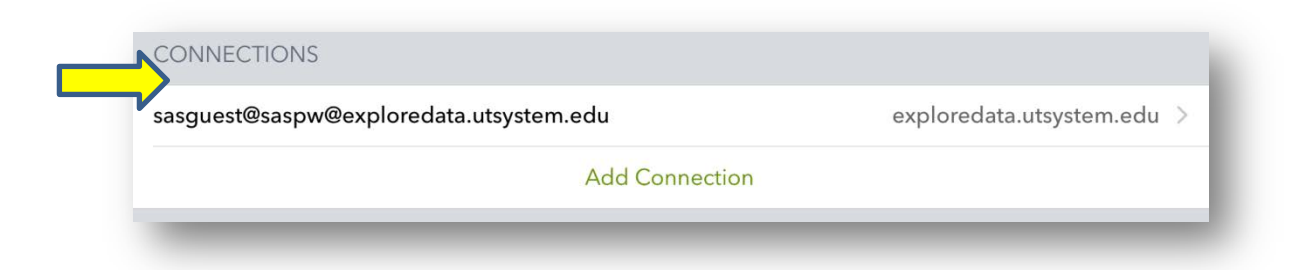

# Step 3: Accessing SEEK (

8) Tap the <*Library*> icon located at the bottom of your screen.

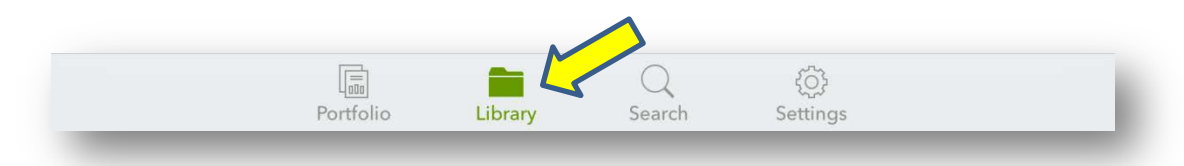

9) In the Library, select the *<exploredata>* connection. Select *<Reports>* from the options that appear.

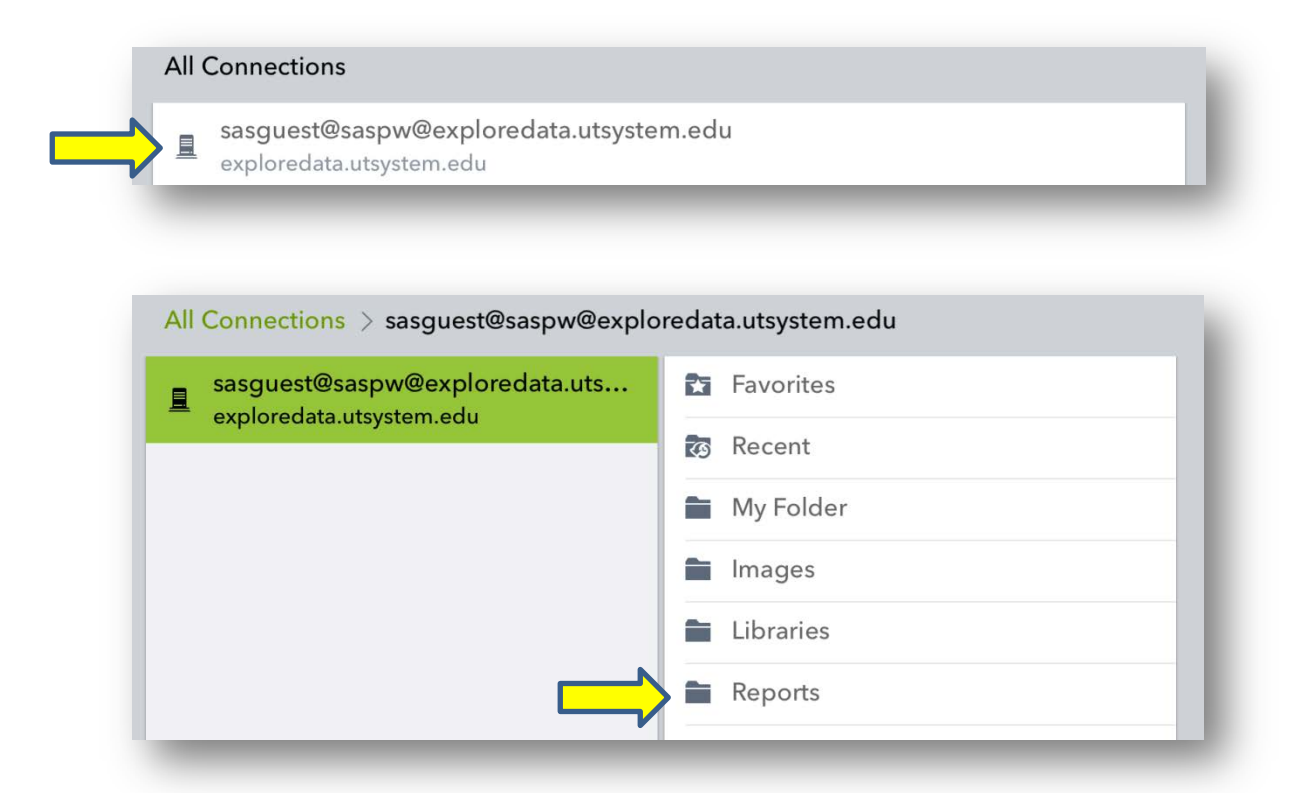

10) The available reports will be listed. Select the seekUT (or seekUT\_grad) report.

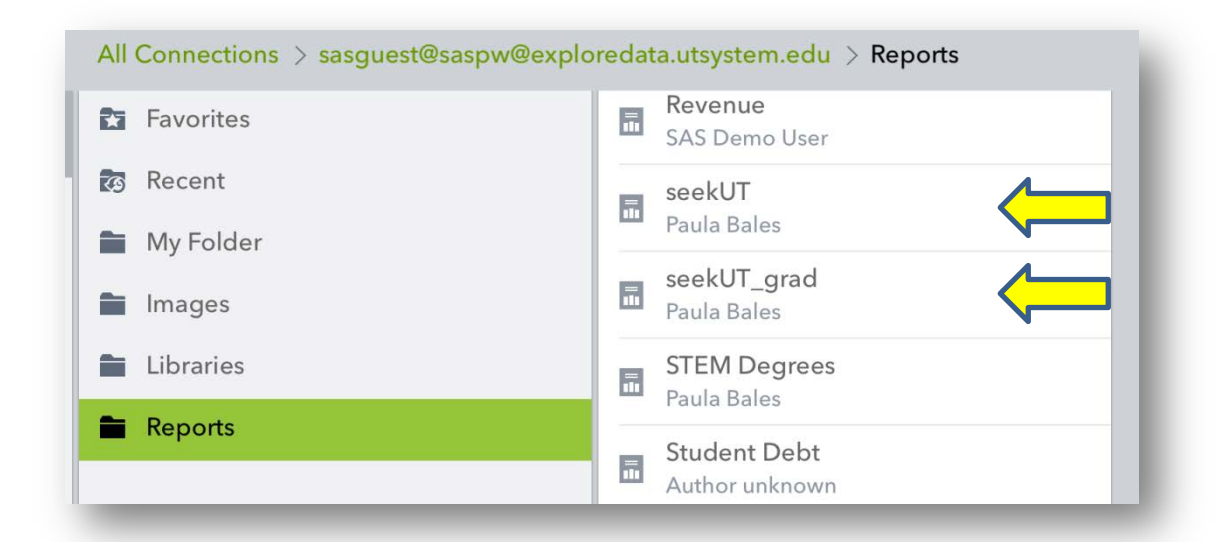

11) A pop-up will appear. You must press the Subscribe button. Subscribing to a report downloads it to your device, ensuring that it is available even when you are offline.

| seekUT                                       |                                                     | <u>1</u> |
|----------------------------------------------|-----------------------------------------------------|----------|
|                                              | AUTHOR                                              |          |
|                                              | Paula Bales                                         |          |
| All Con                                      | CREATED ON                                          |          |
| Fav                                          | UPDATED ON                                          |          |
|                                              | Oct 24, 2014, 3:54 PM                               |          |
| My                                           | SUBSCRIBE                                           |          |
| Ima LOCATION ON SASG<br>exploredata.utsystem | UEST@SASPW@EXPLOREDATA.UTSYSTEM.EDU<br>.edu/Reports |          |
| Lib DESCRIPTION                              |                                                     |          |

12) To view the seekUT report that you have subscribed to, tap the < *Portfolio*> button at the bottom of your screen.

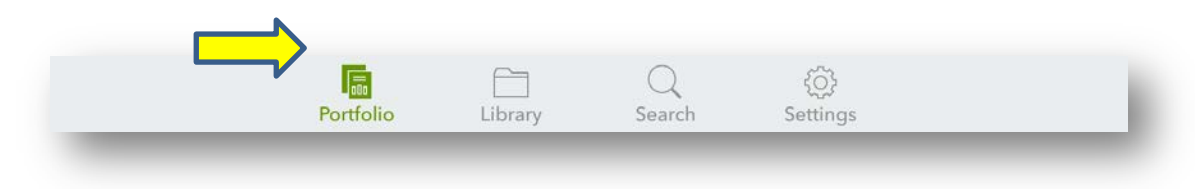

13) In *Portfolio*> you can access the reports you have subscribed to by tapping on the report icon one time.

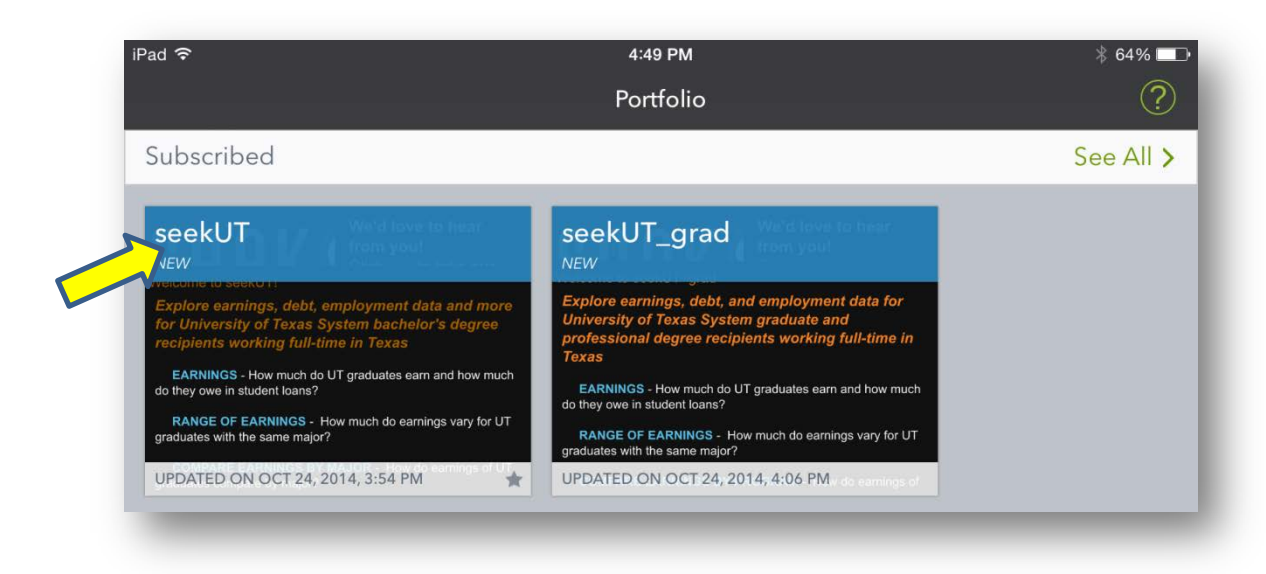

You will be notified in *Portfolio* when a report has been updated and changes are available for download. Use *Portfolio* to access reports that you have subscribed to and to download updates. Use *Library* to look for new reports.